## Banner 9 **Non-Store Requisition**

- 1. Search or choose Requisition (FPAREQN) from your list then type NEXT in the box as shown below or press Go
- 2. Press Go or the next section small arrow at the bottom of the page

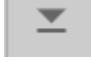

| ×   | Requisition FPAREQN 9.3.7 (PROD_9)                                                                                                    | 🔒 ADD | RETRIEVE | 뤏 RELATED | 🏶 TOOLS |
|-----|----------------------------------------------------------------------------------------------------|-------|----------|-----------|---------|
|     | Requisition: NEXT Copy                                                                                                    |       |          | → ■       | Go      |
| Get | Started: Complete the fields above and click Go. To search by name, press TAB from an ID field, enter your search criteria, and then press ENTER. |       |          |           |         |

3. Using Tab to move to the delivery date – then move to Ship To type RCV

| × Requisition FF                        | AREQN 9.3.7 (PROD_9)                           |                      |                           |                      |  |  |  |  |  |  |  |
|-----------------------------------------|------------------------------------------------|----------------------|---------------------------|----------------------|--|--|--|--|--|--|--|
| Requisition: NEXT                       |                                                |                      |                           |                      |  |  |  |  |  |  |  |
| * REQUISITION ENTRY: REQUESTOR/DELIVERY |                                                |                      |                           |                      |  |  |  |  |  |  |  |
| Requisition                             | NEXT                                           | Comments             |                           | ✓ In Suspense        |  |  |  |  |  |  |  |
| Order Date *                            | 21/10/2018                                     | Commodity Total      | 0.00                      | Document Te          |  |  |  |  |  |  |  |
| Transaction Date *                      | 21/10/2018                                     | Accounting Total     | 0.00                      |                      |  |  |  |  |  |  |  |
| Delivery Date *                         | 21/10/2018                                     |                      | Document Level Accounting |                      |  |  |  |  |  |  |  |
| Requestor/Delivery Info                 | mation Vendor Information Commodity/Accounting | Balancing/Completion |                           |                      |  |  |  |  |  |  |  |
| REQUESTOR/DELIVER                       | INFORMATION                                    |                      |                           |                      |  |  |  |  |  |  |  |
| Requestor *                             | Omaia Al Rawi                                  |                      | Street Line 2             | CSC Building         |  |  |  |  |  |  |  |
| Organization *                          | 3410 ··· Finance                               |                      | Street Line 3             | P.O. Box 26666       |  |  |  |  |  |  |  |
| COA*                                    | A American University of Sharjah               |                      |                           |                      |  |  |  |  |  |  |  |
| Email                                   |                                                |                      | Contact                   | Receiving In Charge  |  |  |  |  |  |  |  |
| Phone Country Code                      |                                                |                      | Attention To *            | Receiving In Charge  |  |  |  |  |  |  |  |
| Phone Area Code                         |                                                |                      | Building                  | CSC Warehouse        |  |  |  |  |  |  |  |
| Phone Number                            |                                                |                      | Floor                     | Warehouse            |  |  |  |  |  |  |  |
| Phone Extension                         |                                                |                      | City                      | Sharjah              |  |  |  |  |  |  |  |
| Fax Country Code                        |                                                |                      | State or Province         |                      |  |  |  |  |  |  |  |
| Fax Area Code                           |                                                |                      | Zip or Postal Code        |                      |  |  |  |  |  |  |  |
| Fax Number                              |                                                |                      | Nation                    | United Arab Emirates |  |  |  |  |  |  |  |
| Fax Extension                           |                                                |                      | Country Code              |                      |  |  |  |  |  |  |  |
| Ship To *                               | RCV                                            |                      | Area Code                 | 06                   |  |  |  |  |  |  |  |
|                                         |                                                |                      | Phone Number              | 515-2033             |  |  |  |  |  |  |  |
| Street Line 1                           | Central Receiving Stores                       |                      | Extension                 | 2033                 |  |  |  |  |  |  |  |

- **4.** Press the next section small arrow at the bottom of the page to move to the Commodity/Accounting section
- **5.** Be sure to note down the requisition number as it will be generated in this stage
- **6.** Type the description of your request in the description box, the unit, quantity then the unit price
- 7. To add more items press Insert
- 8. Delete is to delete the whole item not the requisition
- **9.**Copy is to copy the same item with full details
- **10.** Press the next section small arrow at the bottom of the page to move to

the Accounting section

| × Requisition Fi         | PAREQN 9.3.7 (PROD_9)       | )                          |                           |                 |          |            |                | 🔒 ADD     | 🖹 RETRIEVE | 晶 RELATED    | 🛠 TOOLS        |
|--------------------------|-----------------------------|----------------------------|---------------------------|-----------------|----------|------------|----------------|-----------|------------|--------------|----------------|
| Requisition: R0085663    | 3                           |                            |                           |                 |          |            |                |           |            | St           | art Over       |
| REQUISITION ENTRY:       | REQUESTOR/DELIVERY          |                            |                           |                 |          |            |                |           | 🚼 Insert   | Delete 🗖 C   | opy 🏾 🅄 Filter |
| Requisition              | R0085663                    |                            | Comments                  |                 |          |            | In Suspense    |           |            |              |                |
| Order Date               | Order Date 10/10/2018       |                            | Commodity Total           | dity Total 0.00 |          |            | Document Text  |           |            |              |                |
| Transaction Date         | Transaction Date 10/10/2018 |                            | Accounting Total          | 0.00            |          |            |                |           |            |              |                |
| Delivery Date 10/10/2018 |                             |                            | Document Level Accounting |                 |          |            |                |           |            |              |                |
| Requestor/Delivery Info  | rmation Vendor Inform       | ation Commodity/Accounting | Balancing/Completion      |                 |          |            |                |           |            |              |                |
| COMMODITY                |                             | •                          |                           |                 |          |            |                |           | 🗄 Insert   | Delete 🖥 C   | opy 🎈 Filter   |
| Item                     | Commodity                   | Description                | U/M                       | Tax Group       | Quantity | Unit Price | Commodity Text | Item Text | A          | dd Commodity |                |
|                          |                             |                            |                           | VP5             |          |            |                |           |            |              |                |
| < 1 of 1 ► )             | 10 V Per Pa                 | ge                         |                           |                 |          |            |                |           |            | F            | Record 1 of 1  |
| Extended Amount          |                             |                            | Tax                       |                 |          |            | Distribute     |           |            |              |                |
| Discount                 |                             |                            | Commodity Total           | nodity Total    |          |            |                |           |            |              |                |
| Additional               |                             |                            |                           |                 |          |            |                |           |            |              |                |

## **11.** To add more lines to your item description:

- Go to **RELATED** at the top right then choose Item Text, press go on the next page to open new line then press insert or arrow down to add more lines.
- Press Save before you exit the page

| DD                                        |                     | 뤔 RELATED | 🛠 TOOLS |  |  |  |  |  |  |  |
|-------------------------------------------|---------------------|-----------|---------|--|--|--|--|--|--|--|
| a                                         | Ł                   |           |         |  |  |  |  |  |  |  |
| Review Commodity Information<br>[FOICOMM] |                     |           |         |  |  |  |  |  |  |  |
| It                                        | Item Text [FOAPOXT] |           |         |  |  |  |  |  |  |  |
| C                                         | ocument Text [F     | OAPOXT]   |         |  |  |  |  |  |  |  |
| C                                         | commodity Text      | [FOATEXT] |         |  |  |  |  |  |  |  |

| × Procur       | ment Text Entry FOAPOXT 9.3.6 (PROD_9)                                                                                                 | ADD | 🖹 retrieve | A RELATED | 🗱 TOOLS |
|----------------|----------------------------------------------------------------------------------------------------|-----|------------|-----------|---------|
| Text           | ype: REQ Code: R0085775                                                                                                    |     |            | → 🔳       | Go      |
| Change Sequ    | ance: Item Number:                                                                                                    | 1   |            |           |         |
| Ve             | ndor: Commodity: Printer                                                                                                    |     |            |           |         |
|                | Description                                                                                                    |     |            |           |         |
| Modify C       | uuse: Copy Commodity:                                                                                                    |     |            |           |         |
|                | Text                                                                                                    |     |            |           |         |
| Default Incre  | nent: 10                                                                                                    |     |            |           |         |
| Get Started: C | mplete the fields above and click Go. To search by name, press TAB from an ID field, enter your search criteria, and then press ENTER. |     |            |           |         |

| Y Procurement Text Entry FOAPOXT 9.3.6 (PROD_9)                                                                                                    | 🔒 ADD    | RETRIEVE | 🔓 RELAT | ED 🔅 TOOLS    |  |  |  |  |
|----------------------------------------------------------------------------------------------------|----------|----------|---------|---------------|--|--|--|--|
| Text Type: REQ Code: R0085775 Change Sequence: Item Number: 1 Vendor: Commodity Description: Printer Modify Clause: Copy Commodity Text: Default Increment: 10 |          |          |         |               |  |  |  |  |
| * PROCUREMENT TEXT ENTRY                                                                                                    |          | 🗄 Insert | Delete  | Copy 🏹 Filter |  |  |  |  |
| Text Clause Number                                                                                                    | Print *  | L        | ine     |               |  |  |  |  |
| all in one HP Printer                                                                                                    | <b>~</b> |          |         | 10            |  |  |  |  |
| 5 years warranty                                                                                                    |          |          |         |               |  |  |  |  |
| 1 of 1 A Per Page                                                                                                    |          |          |         | Record 2 of 2 |  |  |  |  |

- **12.** Be sure to enter the correct cost center and account number
- **13.** Press the next section small arrow at the bottom of the page to move to the Balancing/Completion section

| * ACCOUNTING                  |               |      |       |          |          |       |      |      |      |      | 🛨 Insert     | Delete 🖣 Copy 🕅 🕅 Filter |
|-------------------------------|---------------|------|-------|----------|----------|-------|------|------|------|------|--------------|--------------------------|
| Sequence                      | COA           | Year | Index | Fund     | Orgn     | Acct  | Prog | Actv | .ocn | Proj | NSF Override | NSF Suspense             |
|                               | А             | 19   |       | 111001   | 3410     | 59105 | 60   |      |      |      |              |                          |
| ( ◀ (1) of 1 ► )              | 10 V Per Page | 9    |       |          |          |       |      |      |      |      |              | Record 1 of 1            |
|                               |               | %    |       |          | AED      |       |      |      |      |      |              |                          |
| Extended Amount               |               |      |       |          |          |       |      |      |      |      |              |                          |
| Discount                      |               |      |       | No.<br>1 |          |       |      |      |      |      |              |                          |
| Additional                    |               |      |       |          |          |       |      |      |      |      |              |                          |
| Tax                           |               |      |       |          |          |       |      |      |      |      |              |                          |
| FOAPAL Total                  |               |      |       |          |          |       |      |      |      |      |              |                          |
| Commodity Total               |               |      |       |          | 0.00     |       |      |      |      |      |              |                          |
| Remaining<br>Commodity Amount |               |      |       |          | 2,740.50 |       |      |      |      |      |              |                          |

**14.** Press Complete if you want to complete the request or In Process if you want to keep it open for any change later

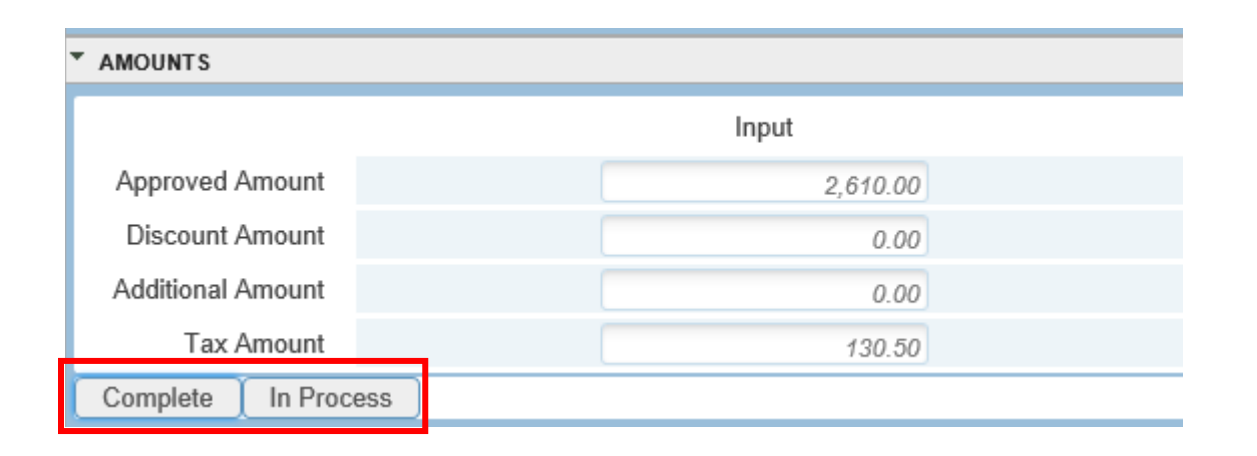